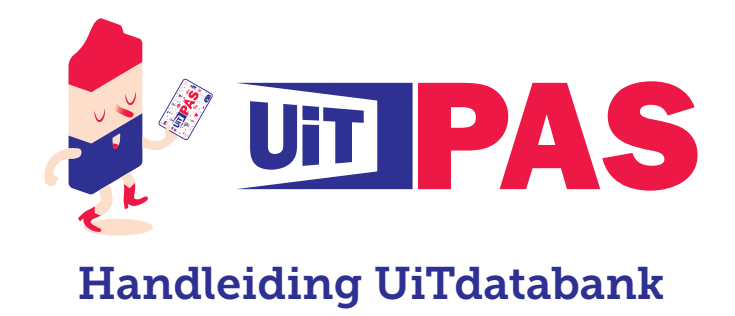

# Aanmaak UiTid

Om toegang te krijgen tot de UiTdatabank en het UiTPAS programma heb je een UiTid nodig. Om een kansentarief te registreren en punten te geven in het UiTPAS programma moet je eerst elke betalende activiteit in de UiTdatabank ingeven: inschrijvingen, weekends, kampen en uitstappen...

• Maak voor jouw organisatie een UiTID aan op <u>www.uitdatabank.be</u>

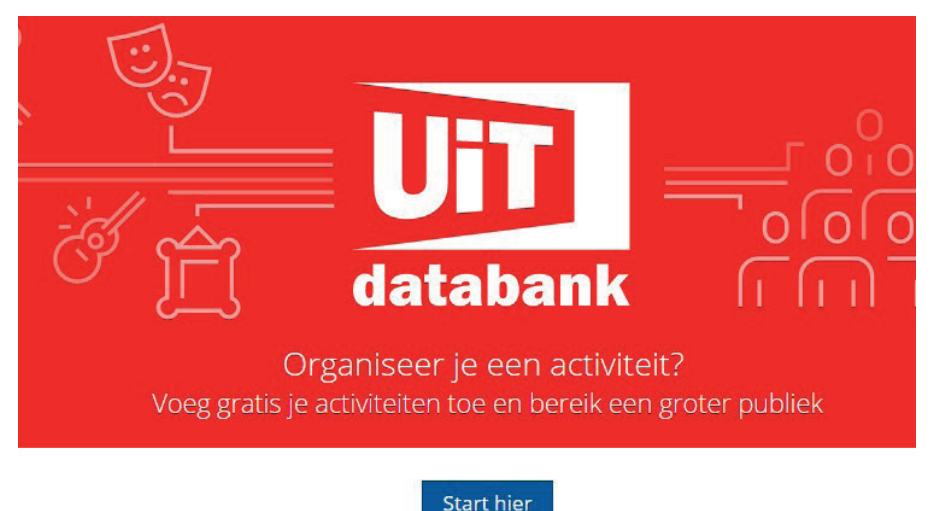

Eerste keer? Maak een nieuwe account aan

Klik op "Maak een nieuwe account aan".

- Gebruik hiervoor een persoonlijk e-mailadres, en geen algemeen e-mailadres op naam van de organisatie.
- Vergeet je wachtwoord niet!
- Geef het e-mailadres van het UiTid en de naam van je vereniging/organisatie door via <u>uitpas@lier.be</u>. Op die manier krijg je toegang tot het UiTPAS programma.

## Activiteit in de UiTdatabank invoeren

## Alle UiTPAS activiteiten moeten apart in de UiTdatabank ingegeven worden om 2 redenen:

- 1. Vanuit de UiTdatabank stromen de activiteiten door naar het UiTPAS programma. Via dit programma kan je kansentarief registreren en punten laten sparen.
- 2. De UiTdatabank stuurt alle (openbare) activiteiten naar de vrijetijdskalender op UiT in Lier (<u>www.</u> <u>uitinlier.be</u>). UiTPAS activiteiten krijgen automatisch het UiTPAS logo in de kalender en het kansentarief (20%) wordt automatisch berekend op de tarieven die je ingeeft. De vrijetijdskalender is dus een belangrijke bron van informatie voor iedereen die een leuke activiteit zoekt en pashouders krijgen meteen zicht op de activiteiten waar ze met hun UiTPAS terecht kunnen.

Hieronder vind je stap per stap hoe je een activiteit kan invoeren.

• Ga naar <u>www.uitdatabank.be</u> en klik op "start hier".

- Meld je aan met je **UiTid**.
- Kies in het linkermenu "Invoeren"

| UIT databank    | • WAT WIL JE TOEVOEGEN?             |    |                     |                     |
|-----------------|-------------------------------------|----|---------------------|---------------------|
| 🖀 Home          |                                     |    |                     |                     |
| Invoeren        |                                     |    |                     | A-                  |
| <b>Q</b> Zoeken | Een evenement                       | of | Ee                  | n locatie           |
|                 | Begeleide rondleiding Beurs         |    | Archeologische Sit  | eic                 |
|                 | Concert Cursus of workshop          |    | Bibliotheek of doc  | umentatiecentrum    |
|                 | Dansvoorstelling Eten en drinken    |    | Monument Mu         | iseum of galerij    |
|                 | Festival Film Kamp of vakantie      |    | Natuur, park of tui | n <u>Toon alles</u> |
|                 | Kermis of feestelijkheid            |    |                     |                     |
|                 | Lezing of congres Markt of braderie |    |                     |                     |

### Wat wil je toevoegen?

Gaat het om een lidmaatschap van je organisatie? Kies dan als categorie "Spel of Quiz" of "Sport en beweging".

Ga je op weekend of op kamp? Kies dan "Kamp of vakantie".

### Wanneer vindt deze activiteit plaats?

Gaat het om een lidmaatschap van je organisatie? Kies dan "Permanent" of duid de periode aan via "Van... tot..."

Ga je op weekend of op kamp? Kies dan de juiste data.

### Waar vindt deze activiteit plaats?

Geef de locatie in. Bestaat de locatie van jouw lokaal of terrein nog niet, dan kan je die heel snel aanmaken.

#### Basisgegevens

Geef de titel van de activiteit in.

#### Klik op "Doorgaan".

| UIT databank                                   | WAT WIL JE TOEVOEGEN?                                                                                                    |  |  |  |  |  |  |
|------------------------------------------------|----------------------------------------------------------------------------------------------------|--|--|--|--|--|--|
| 🖶 Home                                         | Cursus of workshop Wijzigen                                                                                                    |  |  |  |  |  |  |
| <ul> <li>Invoeren</li> <li>Q Zoeken</li> </ul> | © Tekst- en muziektheater Wijzigen                                                                                                    |  |  |  |  |  |  |
| BEHEER                                         | WANNEER VINDT DIT EVENEMENT OF DEZE ACTIVITEIT PLAATS?                                                                                                    |  |  |  |  |  |  |
| Valideren 5                                    | Eén of meerdere dagen of Vaste dagen per week                                                                                                    |  |  |  |  |  |  |
|                                                | Start         Einde           21/10/2018         Image: Comparison of Comparison of Compa |  |  |  |  |  |  |
|                                                | Dag(en) toevoegen                                                                                                    |  |  |  |  |  |  |
|                                                | WAAR VINDT DIT EVENEMENT OF DEZE ACTIVITEIT PLAATS?                                                                                                    |  |  |  |  |  |  |
|                                                | ♥ 2500 Lier <u>Wijzigen</u>                                                                                                    |  |  |  |  |  |  |
|                                                | CC De Mol Wijzigen                                                                                                    |  |  |  |  |  |  |
|                                                | BASISGEGEVENS                                                                                                    |  |  |  |  |  |  |
|                                                | Naam van het evenement                                                                                                    |  |  |  |  |  |  |
|                                                | Filmontbijt Patser                                                                                                    |  |  |  |  |  |  |
|                                                | Gebruik een <b>sprekende titel</b> , bv. "Fietsen langs kapelletjes", "De<br>Sage van de Eenhoorn". Een <b>uitgebreide beschrijving</b> kan je in<br>stap 5 toevoegen.                                                                                                    |  |  |  |  |  |  |
|                                                | Doorgaan                                                                                                    |  |  |  |  |  |  |

- Om jouw activiteit meer te doen opvallen in de vrijetijdskalender kan je meer informatie en een afbeelding toevoegen.
- Om van je activiteit een UiTPAS activiteit te maken, moet je jouw **organisatie koppelen aan de** activiteit! Je zal zien dat jouw organisatie automatisch de UiTPAS tag meekrijgt.

| <b>UiT</b> databank | Gebruik een <b>sprekende titel</b> , bv.<br>Sage van de Eenhoorn". Een <b>uitge</b><br>stap 5 toevoegen. | "Fietsen langs kapelletjes", "De<br>b <b>ereide beschrijving</b> kan je in            |                                                                           |  |  |  |  |
|---------------------|----------------------------------------------------------------------------------------------------|---------------------------------------------------------------------------------------|---------------------------------------------------------------------------|--|--|--|--|
| Home                |                                                                                                    |                                                                                       |                                                                           |  |  |  |  |
| Invoeren            | S LAAT JE EVENEMENT EXTRA OPVALLEN                                                                       |                                                                                       |                                                                           |  |  |  |  |
| Q Zoeken            | 🛛 Titel                                                                                                  | Filmontbijt Patser                                                                    |                                                                           |  |  |  |  |
| BEHEER              | Beschrijving                                                                                             | Tekst toevoegen                                                                       |                                                                           |  |  |  |  |
| 🟳 Valideren 🔰       | Geschikt voor                                                                                            | Alle leeftijden, Peuters, Kleuters, Kinderen, Jongeren, Volwassenen, Senioren, Andere | Voeg een afbeelding toe zodat ie bezoekers ie activiteit beter herkennen. |  |  |  |  |
|                     | Organisatie                                                                                              | Kies een organisatie                                                                  |                                                                           |  |  |  |  |
|                     |                                                                                                    | liers                                                                                 | Afbeelding toevoegen                                                      |  |  |  |  |
|                     |                                                                                                    | Liers Ontmoetingscentrum Den Bril                                                     |                                                                           |  |  |  |  |
|                     | Prijs                                                                                                    | Lierse seniorenraad                                                                   |                                                                           |  |  |  |  |
|                     | Contact & reservatie                                                                                     | Lierse Radioamateurs                                                                  |                                                                           |  |  |  |  |
|                     | 🔿 Toegang                                                                                                | Koninklijke Lierse Fotoclub                                                           |                                                                           |  |  |  |  |
|                     | • rocgung                                                                                                | Koninklijke Lierse Bicycle Club                                                       |                                                                           |  |  |  |  |
|                     |                                                                                                    | Liers Cultuurcentrum UITPAS                                                           |                                                                           |  |  |  |  |
|                     |                                                                                                    | vzw Oudervereniging Lierse Steinerschool                                              |                                                                           |  |  |  |  |
|                     |                                                                                                    | Liers Genootschap voor Geschiedenis                                                   |                                                                           |  |  |  |  |
|                     |                                                                                                    | Oudervereniging Lierse Steinerscholen                                                 |                                                                           |  |  |  |  |
|                     |                                                                                                    |                                                                                       |                                                                           |  |  |  |  |

#### • Geef de juiste **prijsinformatie** op.

| Salacteer een nr | riis om specifi  | oko HiTDAS.in                  | formatie toe te                             |
|------------------|------------------|--------------------------------|---------------------------------------------|
| selecteer een pi | ijs om specin    | eke UITFAS-III                 | normatie toe te                             |
|                  | Selecteer een pi | Selecteer een prijs om specifi | Selecteer een prijs om specifieke UiTPAS-ir |

#### Is de activiteit gratis? Klik dan op "Gratis".

Klik op "Prijzen toevoegen" om de juiste prijs of prijzen in het systeem te registreren. Als er meerdere prijzen mogelijk zijn, klik je op "Tarief toevoegen".

| Prijzen toevoegen |    |                    |   |
|-------------------|----|--------------------|---|
| Basistarief       | 17 | euro <u>Gratis</u> |   |
| Doelgroep         |    | euro <u>Gratis</u> | 3 |
| Tarief toevoegen  |    |                    |   |

Je hoeft zelf **niet** het kansentarief te berekenen. Dit gebeurt automatisch vanuit de UiTdatabank.

Na het ingeven van de prijzen zal de melding verschijnen dat jouw activiteit tot het kaartsysteem UiTPAS Lier behoort.

| Prijs | Prijzen                       | Wijzigen   |  |
|-------|-------------------------------|------------|--|
|       | Basistarief                   | 17,00 euro |  |
| TPAS  | Dit is een UiTPAS activiteit. |            |  |
|       | Kaartsystemen                 |            |  |
|       | UiTPAS Lier                   |            |  |

Belangrijk!

Lidmaatschap tot jouw organisatie is normaal gezien toegankelijk voor iedereen. Dit staat automatisch aangeduid in de UiTdatabank.

Alle andere activiteiten zoals weekends, kampen... zijn enkel voor leden. Als je aanklikt "Enkel voor leden" verschijnt deze activiteit niet publiek in de vrijetijdskalender, maar wel correct in het UiTPAS programma.

| 🕏 Toegang | Voor iedereen                     |
|-----------|-----------------------------------|
|           | © Enkel voor leden                |
|           | $^{\odot}$ Specifiek voor scholen |
|           |                                   |

- Klik op "Publiceren"
- Je krijgt een overzicht van de ingegeven activiteit en kan dit nog bewerken.

| <b>UiT</b> databank | Filmontbij    | t Patser                 |                                                                                                    |  |            |               |                         |  |
|---------------------|---------------|--------------------------|----------------------------------------------------------------------------------------------------|--|------------|---------------|-------------------------|--|
| 🖶 Home              |               |                          |                                                                                                    |  |            |               |                         |  |
| Invoeren            | Gegevens      | Historiek Publ           | licatie                                                                                                    |  |            |               | <i>▶</i> Bewerken       |  |
| Q Zoeken            | Titel         | Titel Filmontbijt Patser |                                                                                                    |  |            |               | @ Vertalen              |  |
| BEHEER              | Туре          |                          | Cursus of workshop                                                                                           |  |            |               | 쉽 Kopiëren en aanpassen |  |
| 🏴 Valideren 🛛 🍯     | Labels        |                          | Met een label voeg je korte, specifieke trefwoorden toe.                                                     |  |            | 🛍 Verwijderen |                         |  |
|                     |               |                          |                                                                                                    |  |            |               |                         |  |
|                     |               |                          | UITPAS Lier ×                                                                                                |  |            |               |                         |  |
|                     | Beschrijving  |                          | Geen beschrijving                                                                                            |  |            |               |                         |  |
|                     | Waar          |                          | CC De Mol , Aarschotsesteenweg 3, Lier<br>zondag 21 oktober 2018 van 00:00 tot 23:59<br>Liers Cultuurcentrum |  |            |               |                         |  |
|                     | Wanneer       |                          |                                                                                                    |  |            |               |                         |  |
|                     | Organisatie   |                          |                                                                                                    |  |            |               |                         |  |
|                     | Prijs         |                          | Basistarief                                                                                                  |  | 17,00 euro |               |                         |  |
|                     | Contact       |                          | Geen contactinformatie Geen leeftijdsinformatie                                                              |  |            |               |                         |  |
|                     | Geschikt voor |                          |                                                                                                    |  |            |               |                         |  |
|                     | Afbeeldingen  |                          | Geen afbeeldingen                                                                                            |  |            |               |                         |  |
|                     |               |                          |                                                                                                    |  |            |               |                         |  |

## Contact

Heb je vragen over UiTPAS of een technisch probleem?

Mail dan naar <u>uitpas@lier.be</u> of bel naar Uit In Lier op tel. 03 488 06 79.